| PC Display Settings for MAPS Testing                                              |   |
|-----------------------------------------------------------------------------------|---|
| Click in the Search Bar in the lower left hand corner and type in Display         |   |
| Type here to search                                                               |   |
| Click on Display Settings                                                         |   |
| Display settings<br>System settings<br>Settings                                   |   |
| Duplicate or extend to a connected<br>display                                     | > |
| Rearrange multiple <b>display</b> s                                               | > |
| Change the primary display                                                        | > |
| Change the resolution of the <b>display</b>                                       | > |
| Change the orientation of the<br>display                                          | > |
| Ease of Access brightness setting                                                 | > |
| Search the web                                                                    |   |
| Display - See web results                                                         | > |
| Documents (2+)                                                                    |   |
| Display                                                                           |   |
| Scroll down to Resolution and select the setting with "(Recommended)" next to it. |   |
| Scale and layout                                                                  |   |
| Change the size of text, apps, and other items                                    |   |
| 100% (Recommended) $\sim$                                                         |   |

Advanced scaling settings

## Resolution

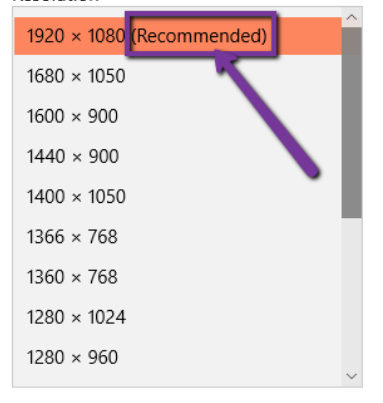

Advanced display settings